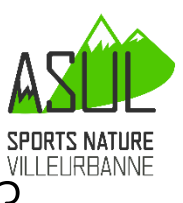

# Comment inscrire une équipe de Non Licenciés ?

Aller sur : <u>http://licences.ffcorientation.fr/inscriptions/</u>

#### Choisir la course du 22/09 Sprint Relais

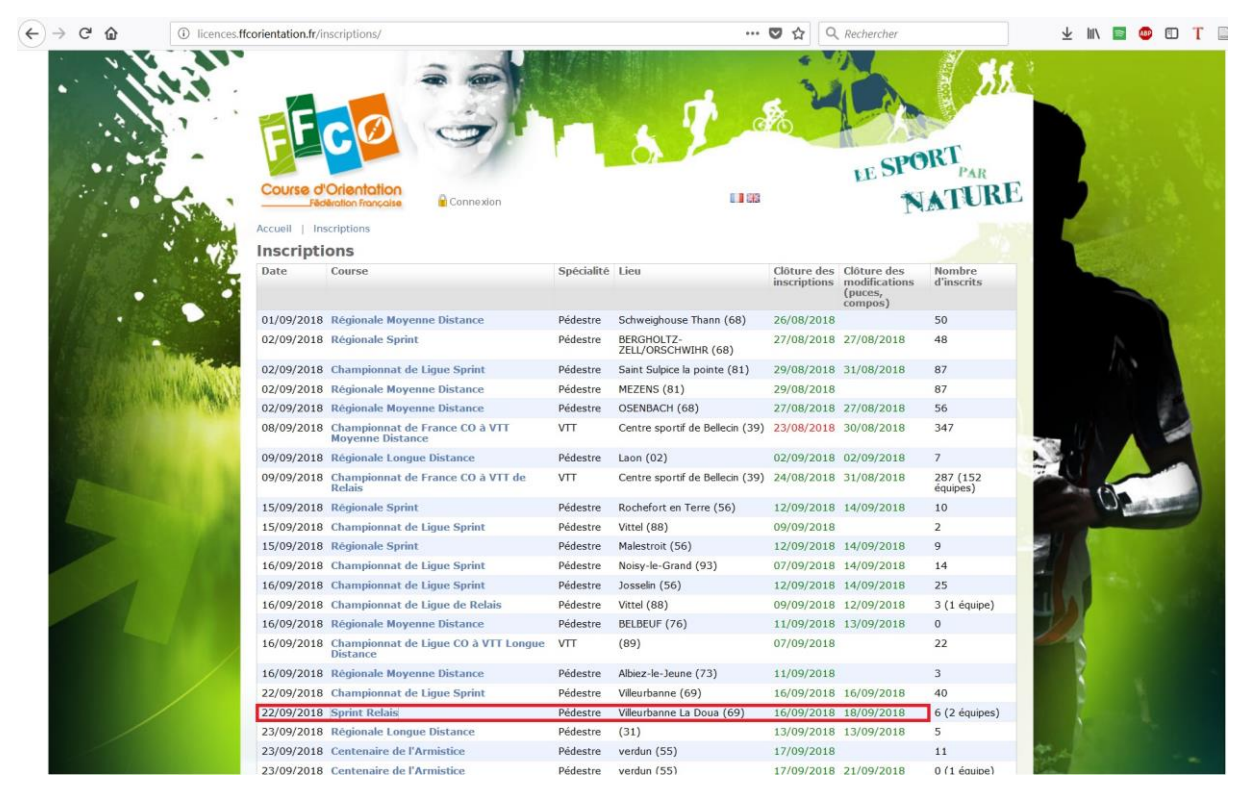

#### Cliquer sur Ma fiche d'inscription

|   | Course d'Odeototion                                                                                      | 7 . | LE SPORT<br>PAR                                                                                                    |
|---|----------------------------------------------------------------------------------------------------|-----|----------------------------------------------------------------------------------------------------|
|   | Fèdération Française                                                                                     |     | NATURE                                                                                                    |
|   | Accueil   Inscriptions > Sprint R                                                                        |     |                                                                                                    |
|   | Sprint Relais                                                                                            |     |                                                                                                    |
| Ĭ | Date : 22 septembre 2018<br>Lieu : Villeurbanne La Doua (69)<br>Organisateur : 6911 - ASUL SPORTS NATURE |     |                                                                                                    |
| 1 | Clôture des inscriptions le 16/09/2018.                                                                  |     | A                                                                                                    |
|   | Possibilité de modifier la composition des équipes jusqu'au 18/09/2018 à minuit.                         |     | A State of the second second sec |
|   | Sprint Relais                                                                                            |     |                                                                                                    |
| 2 | Ma fiche d'inscription                                                                                   |     |                                                                                                    |
| 8 | Liste des inscrits                                                                                       |     |                                                                                                    |
|   |                                                                                                    |     |                                                                                                    |
|   |                                                                                                    |     | / KLO. B.                                                                                                    |
|   |                                                                                                    |     |                                                                                                    |

## Cliquer sur Inscrire des non-licencié

|       | FFCO                                                                                         | -                   | - <u>6</u> - | Sto. | NE SPORT PAR |
|-------|----------------------------------------------------------------------------------------------|---------------------|--------------|------|--------------|
| l.    | Course d'Orientation<br>Fédération Française                                                 | Connexion           |              |      | NATURE       |
|       | Accueil   Inscriptions > Spri                                                                | int R → Responsable |              |      |              |
|       | Je ne suis pas encore<br>- Inscrire des licenciés FFCO<br>- Inscrire des non-licenciés / étr | enregistré          |              |      | A manual     |
|       | Je suis déjà enregistr                                                                       | é                   |              |      |              |
| - Mar | Identifiant                                                                                  |                     |              |      |              |
|       | Mot de passe                                                                                 | Connexion           |              |      |              |

## Créer un compte pour le responsable d'inscription

| Course d'Orien<br>Fédération F                                                    | Connexion                                                                                 |                                                     | LE .                 | SPORT<br>NATUR |
|-----------------------------------------------------------------------------------|-------------------------------------------------------------------------------------------|-----------------------------------------------------|----------------------|----------------|
| ccueil   Inscription<br>Cesponsable<br>print Relais du 22 se<br>Nom d'utilisateur | s > Sprint R > Responsable<br>des inscriptions<br>ptembre 2018 à Villeurbanne La Doua (69 | )<br>Mot de passe                                   | 200002               |                |
| Horr a delisate a                                                                 | user                                                                                      | Mot de passe<br>(vérification)                      | •••••                |                |
| Nom du club                                                                       |                                                                                           | (si licencié dans un c                              | club étranger)       |                |
| Nom du club                                                                       |                                                                                           |                                                     |                      |                |
| Nom                                                                               | NOM                                                                                       | Prénom                                              | Prénom               |                |
| Nom                                                                               | NOM<br>1 Rue de                                                                           | Prénom<br>Téléphone                                 | Prénom               |                |
| Nom<br>Adresse<br>Code postal                                                     | NOM<br>1 Rue de                                                                           | Prénom<br>Téléphone<br>Téléphone portable<br>E-mail | Prénom<br>0600000000 |                |

Cliquer sur Inscrire

| CPORT |
|-------|
| NATUR |
|       |
|       |
|       |
|       |
|       |
|       |
|       |

Choisir un nom d'équipe et le bon type d'équipe (Mixte HD14+ sauf pour des équipes enfants de moins de 12 ans)

| Course d'Orientation<br>Boéconnecter       Déconnecter         Accueil Responsable > Sprint R > Fiche n°8 (10008 - Non licencié) > Ajouter équipe         Apouter une équipe         Sprint Relais du 22 septembre 2018 à Villeurbanne La Doua (69)         Nom de l'équipe       Equipes les vainqueurs         Par ex. nom du club suivi d'un numéro         Catégorie       Relais Mixte 14 et + (3 relayeurs)         Relais Homme 10-12 (2 relayeurs)       Relais Homme 10-12 (2 relayeurs)         Relais Mixte 10-12 (2 relayeurs)       Relais Mixte 14 et + (3 relayeurs)         Relais Mixte 14 et + (3 relayeurs)       Enregistrer | FFC                                                           |                                          | S. T. S.                              | NE SPORT PAR |
|----------------------------------------------------------------------------------------------------|---------------------------------------------------------------|------------------------------------------|---------------------------------------|--------------|
| Accueil   Responsable > Sprint R > Fiche n°8 (10008 - Non licencié) > Ajouter équipe<br>Ajouter une équipe<br>Sprint Relais du 22 septembre 2018 à Villeurbanne La Doua (69)<br>Nom de l'équipe Equipes les vainqueurs Par ex. nom du club suivi d'un numéro<br>Catégorie Relais Mixte 14 et + (3 relayeurs)<br>Relais Dame 10-12 (2 relayeurs)<br>Relais Homme 10-12 (2 relayeurs)<br>Relais Mixte 10-12 (2 relayeurs)<br>Relais Mixte 14 et + (3 relayeurs)<br>Relais Mixte 14 et + (3 relayeurs)<br>Relais Mixte 14 et + (3 relayeurs)                                                                                                    | Course d'Orien                                                | tation<br>rançaise                       |                                       | NATURI       |
| Nom de l'èquipe     Equipes les vainqueurs     Par ex. nom du club suivi d'un numéro       Catégorie     Relais Mixte 14 et + (3 relayeurs) <ul> <li>Relais Dame 10-12 (2 relayeurs)</li> <li>Relais Mixte 10-12 (2 relayeurs)</li> <li>Relais Mixte 10-12 (2 relayeurs)</li> <li>Relais Mixte 14 et + (3 relayeurs)</li> <li>Relais Mixte 14 et + (3 relayeurs)</li> <li>Relais Mixte 14 et + (3 relayeurs)</li> <li>Relais Mixte 14 et + (3 relayeurs)</li> <li>Relais Mixte 14 et + (3 relayeurs)</li> </ul>                                                                                                    | Accueil   Responsa<br>Ajouter une (<br>Sprint Relais du 22 se | ptembre 2018 à Villeurbanne La Doua (69) | encie) > Ajouter equipe               |              |
| Catégorie       Relais Mixte 14 et + (3 relayeurs)         Relais Dame 10-12 (2 relayeurs)       Relais Homme 10-12 (2 relayeurs)         Relais Mixte 10-12 (2 relayeurs)       Enregistrer         Relais Mixte 14 et + (3 relayeurs)       Image: Catégorie                                                                                                    | Nom de l'équipe                                               | Equipes les vainqueurs                   | Par ex. nom du club suivi d'un numéro |              |
| Relais Dame 10-12 (2 relayeurs)         Relais Homme 10-12 (2 relayeurs)         Relais Mixte 10-12 (2 relayeurs)         Relais Mixte 14 et + (3 relayeurs)                                                                                                    | Catégorie                                                     | Relais Mixte 14 et + (3 relayeurs)       | •                                     |              |
| Relais Homme 10-12 (2 relayeurs)       Relais Mixte 10-12 (2 relayeurs)       Relais Mixte 14 et + (3 relayeurs)                                                                                                    | Appular                                                       | Relais Dame 10-12 (2 relayeurs)          |                                       | Enverinteen  |
| Relais Mixte 10-12 (2 relayeurs)<br>Relais Mixte 14 et + (3 relayeurs)                                                                                                    | Annuel                                                        | Relais Homme 10-12 (2 relayeurs)         |                                       | Enregistrer  |
| Relais Mixte 14 et + (3 relayeurs)                                                                                                    |                                                               | Relais Mixte 10-12 (2 relayeurs)         |                                       |              |
|                                                                                                    |                                                               | Relais Mixte 14 et + (3 relayeurs)       | -                                     |              |
|                                                                                                    |                                                               |                                          |                                       |              |
|                                                                                                    |                                                               |                                          |                                       |              |
|                                                                                                    |                                                               |                                          |                                       |              |
|                                                                                                    |                                                               |                                          |                                       |              |

## Cliquer sur le nom d'équipe pour la modifier

| F C Ø                                                                                                    | 3                                                                                                | T                                       | - 8                     | J'                           | G               | 10                                                    |                                | ORT                                 | C.                                         |
|----------------------------------------------------------------------------------------------------|--------------------------------------------------------------------------------------------------|-----------------------------------------|-------------------------|------------------------------|-----------------|-------------------------------------------------------|--------------------------------|-------------------------------------|--------------------------------------------|
| OURSE d'Orientation<br>Fédération Française                                                                                                    | Déconnecter                                                                                      |                                         |                         |                              |                 |                                                       | LE D.                          | NAT                                 | TURI                                       |
| scrits Sprint Rela<br>int Relais du 22 septembre                                                                                                    | <b>ais</b><br>2018 à Villeurbanne La I                                                           | Doua (69)                               |                         |                              |                 |                                                       |                                | Ajouter un                          | e équipe 🕂                                 |
| scrits Sprint Rela<br>int Relais du 22 septembre<br>quez sur le nom d'une équip<br>uipe                                                                   | ais<br>2018 à Villeurbanne La l<br>se pour modifier sa comp<br>Catégorie                         | Doua (69)<br>position ou la<br>Position | supprimer. C            | liquez sur le n<br>Catégorie | om d'un         | coureur pour cha                                      | anger sa pu<br>Pass'O          | Ajouter un<br>ce.<br>Puce           | e équipe +                                 |
| scrits Sprint Reli<br>int Relais du 22 septembre<br>quez sur le nom d'une équip<br>quipe<br>quipes<br>les vainqueurs<br>complète                          | ais<br>2018 à Villeurbanne La l<br>pour modifier sa comp<br>Catégorie<br>Relais Mixte 14 et +    | Doua (69)<br>position ou la<br>Position | supprimer. C<br>Coureur | liquez sur le n<br>Catégorie | om d'un<br>Puce | coureur pour cha<br>Inscription<br>21,00 €            | anger sa pu<br>Pass'O          | Ajouter un<br>ce.<br>Puce           | e équipe <b>+</b><br>Total<br>21,00 €      |
| scrits Sprint Rela<br>int Relais du 22 septembre<br>uuez sur le nom d'une équip<br>uipe<br>uupes les vainqueurs<br>complète<br>DTAL (1 équipes inscrites) | ais<br>2018 à Villeurbanne La l<br>de pour modifier sa comp<br>Catégorie<br>Relais Mixte 14 et + | Doua (69)<br>position ou la s           | Supprimer. C            | liquez sur le n<br>Catégorie | om d'un<br>Puce | coureur pour cha<br>Inscription<br>21,00 €<br>21,00 € | nger sa pu<br>Pass'O<br>0,00 € | Ajouter un<br>ce.<br>Puce<br>0,00 € | e équipe  +<br>Total<br>21,00 €<br>21,00 € |

Ajouter les informations d'un coureur et cliquer sur ajouter. A faire pour les 3 coureurs

|                                          |                                                                  | . 8 2                                      | GYD                        | OPT                 |
|------------------------------------------|------------------------------------------------------------------|--------------------------------------------|----------------------------|---------------------|
| Course d'Orie                            | ntation<br>Française                                             |                                            |                            | LE SPORT<br>NATUR   |
| cueil   Fiche nº                         | 3 (10008 - Non licencié) → Ajouter équipe → In                   | nscrits 🔸 Equipe Equipe                    | es les vainqueurs          | Tana                |
| <b>quipe Equi</b><br>rint Relais du 22 s | pes les vainqueurs<br>septembre 2018 à Villeurbanne La Doua (69) |                                            |                            |                     |
| Catégorie                                | Relais Mixte 14 et +                                             |                                            |                            |                     |
| Nom de l'équipe                          | Equipes les vainqueurs                                           |                                            |                            |                     |
| Relayeur n°1                             |                                                                  | •                                          |                            |                     |
| Relayeur n°2                             |                                                                  | •                                          |                            |                     |
| Relayeur n°3                             |                                                                  | •                                          |                            |                     |
| Supprimer l'équip                        | )e                                                               |                                            |                            | Enregistrer         |
| Pour inscrire un n                       | on-licencié, remplissez la fiche ci-dessous et cliqu             | iez sur ajouter afin de le                 | faire apparaître dans le c | hoix des relaveurs. |
| Nom                                      | Nom                                                              | Prénom                                     | Prénom                     |                     |
|                                          | Dame                                                             | <ul> <li>Année de<br/>naissance</li> </ul> | 1900                       |                     |
| Sexe                                     |                                                                  |                                            |                            |                     |

## Définir l'ordre des coureurs (le premier relais sera plus court) et enregistrer

|                        |                                       |                                            |                          | IE SPORT PAR         |
|------------------------|---------------------------------------|--------------------------------------------|--------------------------|----------------------|
| Fédération Fra         | nçoise                                |                                            |                          | NATUR                |
| cueil   Fiche n°8 (1   | 0008 - Non licencié) → Ajouter équipe | > Inscrits > Equipe Equipe                 | s les vainqueurs         |                      |
|                        | es les vainqueurs                     | <b>)</b>                                   |                          |                      |
|                        | Rolais Mixto 14 ot +                  | 1                                          |                          |                      |
| Catégorie              | Telais Mixte 14 et T                  |                                            |                          |                      |
| Nom de l'équipe        | Equipes les vainqueurs                |                                            |                          |                      |
| Relayeur n°1           | Nom Prénom (Pass'O)                   | •                                          |                          |                      |
| Relayeur n°2           | Nom2 Prénom (Pass'O)                  | •                                          |                          |                      |
| Relayeur n°3           | Nom3 Prénom3 (Pass'O)                 |                                            |                          |                      |
| Supprimer l'équipe     | Nom Prénom (Pass'O)                   |                                            |                          | Enregistrer          |
|                        | Nom2 Prénom (Pass'O)                  |                                            |                          |                      |
| Pour inscrire un non-l | Nom3 Prénom3 (Pass'O)                 | sur ajouter afin de le                     | faire apparaître dans le | choix des relayeurs. |
| Nom                    |                                       | Prénom                                     |                          |                      |
| Sexe                   |                                       | <ul> <li>Année de<br/>naissance</li> </ul> |                          |                      |
|                        |                                       |                                            |                          |                      |

Vous pouvez vérifier votre équipe et la modifier en cliquant dessus.

| Course d'Orientation       Déconnecter         Accueil   Fiche n°8 (10008 - Non licencié) → Ajouter équipe → Equipe Ec         Inscrits Sprint Relais         Sprint Relais du 22 septembre 2018 à Villeurbanne La Doua (69) | uipes les vainqueurs > Inscr                        | its              | Ť                          | TAT                        | UR    |
|----------------------------------------------------------------------------------------------------|-----------------------------------------------------|------------------|----------------------------|----------------------------|-------|
| Accueil   Fiche n°8 (10008 - Non licencié) > Ajouter équipe > Equipe Ec<br>Inscrits Sprint Relais<br>Sprint Relais du 22 septembre 2018 à Villeurbanne La Doua (69)                                                          | quipes les vainqueurs > Inscr                       | its              | -                          |                            |       |
| Cliquez sur le nom d'une équipe pour modifier sa composition ou la supprime                                                                                                    | er. Cliquez sur le nom d'un cou                     | reur pour change | r sa puce.                 | Puce                       | Total |
| Equipes les vainqueurs Relais Mixte 14 et + 1 Nom Prénor<br>3 Nom 3 Prénor                                                                                                    | m D21 location<br>m H55 location<br>m3 H21 location | 21,00 €          | 5,00 €<br>5,00 €<br>5,00 € | 2,00 €<br>2,00 €<br>2,00 € | 42,00 |
| TOTAL (1 équipes inscrites)                                                                                                    |                                                     | 21,00 €          | 15 <b>,00 €</b>            | 6,00 €                     | 42,00 |
| 1 1 inscrits                                                                                                    |                                                     |                  |                            |                            |       |